# Yツール 手引書

(テスター)

2022年11月12日版

## 1. 目的

MT4のストラテジーテスターでトレード訓練を行う。

#### 2. 基本仕様

- すべての通貨ペア、すべての時間足に対応。
- コントローラーの表示位置は右上固定で移動不可能。
- ストラテジーテスターに巻き戻し機能はない。
- 成行き売買、成行き決済が可能。
- 指値売買、指値決済は不可能。
- 取引数量(ロット数)は、0.1 固定。
- 高安(仮)と高安(確定)で一時停止が可能。(Macでは未対応)
- 攻防ライン(参考程度)を表示可能。
- YSyncインディケータを使い、上位時間足チャートとの連動が可能。

※1時間足と日足を連動させたい場合は、YSyncを使用する。 ※1時足チャートのみでローソク足を再生する場合は、YSyncは使用しない。

# 初期導入時に1度だけ実行する準備作業

3. YSync導入手順

Yツールと連携して動作する YSyncの初期導入時に以下の手順を1度実行する。

3-1. [ファイル] → [データフォルダを開く]

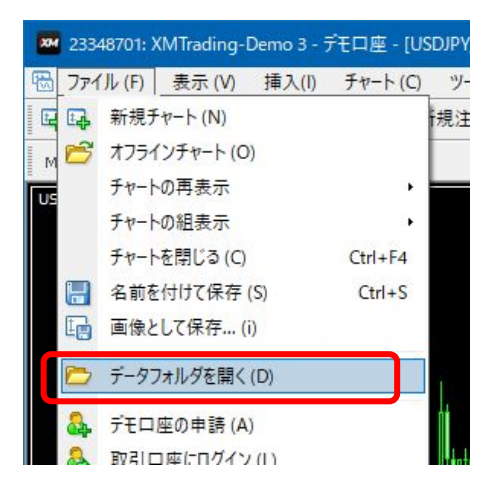

**3-2.** MQL4  $\rightarrow$  Indicators のフォルダにYSync.ex4を保存する。

|     | logs        | ^ | 名前         | ~             | サイズ   | 更新日時             | 種類        |
|-----|-------------|---|------------|---------------|-------|------------------|-----------|
| < [ | MQL4        |   | YSync.e    | x4            | 10 KB | 2019/08/08 9:28  | EX4 ファイル  |
|     | Experts     |   | 4 TestTrad | lePanel.mq4   | 19 KB | 2019/08/07 13:26 | MQL4 Sour |
| >   | Files       |   | TestTrac   | lePanel.ex4   | 20 KB | 2019/08/07 14:27 | EX4 ファイル  |
|     | Images      |   | 👍 SpeedA   | djustment.mq4 | 4 KB  | 2019/08/04 22:59 | MQL4 Sour |
| >   | Include     |   | SpeedA     | djustment.ex4 | 7 KB  | 2019/08/04 22:59 | EX4 ファイル  |
| 5   | Indicators  |   | 🕌 RSI.mq4  | ŧ.            | 5 KB  | 2019/08/07 23:43 | MQL4 Sour |
| 1   | - moleators |   | RSI.ex4    |               | 11 KB | 2019/08/07 23:43 | EX4 ファイル  |

## 3-3. [表示] → [ナビケーター] を選択。

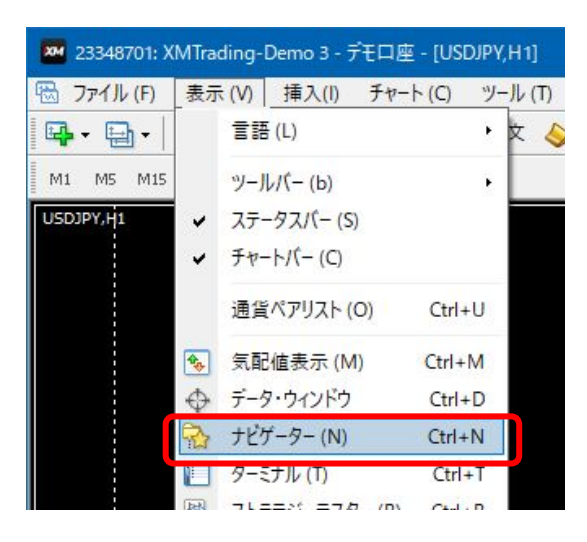

3-4. [インディケータ] を右クリック → [更新] を選択。

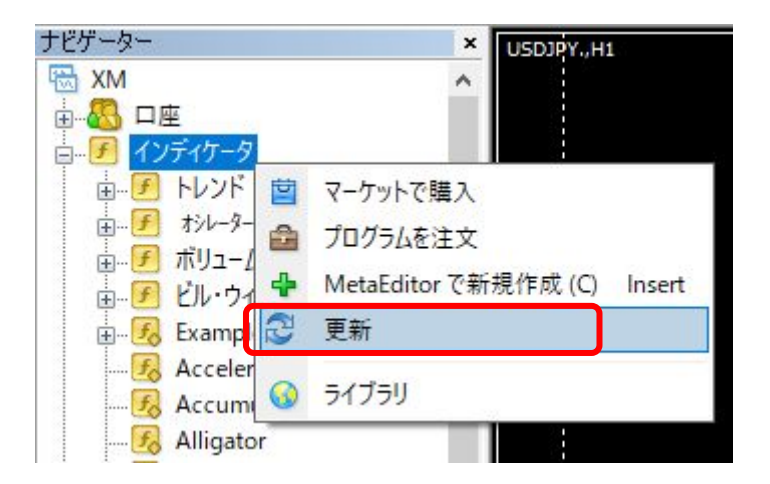

**3-5**. YSync が表示される。

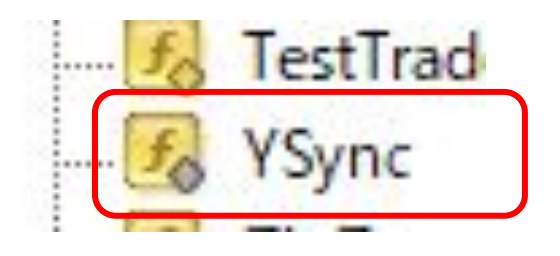

3-6. [ツール] → [オプション] → 「エキスパートアドバイザ」を選択し、

「自動売買」と「DLL使用」を有効にする。

| 音声設定<br>サーバー チャート ライン等の設定 取引 ☑ 自動売買を許可する □ ロ座が変更されたら自動売買をストップする □ プロファイルが変更されたら自動売買をストップす  | コミュニティ<br>エキスパートアドバイザ | 通知機能 | シグナル<br>E - メール | FTP |
|--------------------------------------------------------------------------------------------|-----------------------|------|-----------------|-----|
| サーバー チャート ライン等の設定 取引<br>☑ 自動売買を許可する<br>□ 口座が変更されたら自動売買をストップする<br>□ プロファイルが変更されたら自動売買をストップす | エキスパートアドバイザ           | 通知機能 | E - X-JL        | FTP |
| ✓ 自動売買を許可する □ 口座が変更されたら自動売買をストップする □ プロファイルが変更されたら自動売買をストップす                               | 2                     |      |                 |     |
| <ul> <li>プロファイルが変更されたら自動売買をストップす</li> </ul>                                                |                       |      |                 |     |
|                                                                                            | 3                     |      |                 |     |
| □ チャートの通貨ペアまたは時間足が変更されたら                                                                   | 自動売買をストップする           |      |                 |     |
| ✓ DLLの使用を許可する (信頼できるアプリケーション)                                                              | )みで有効)                |      |                 |     |
| ✓ WebRequestを許可するURLリスト:                                                                   |                       |      |                 |     |
| https://ksy.xsrv.jp                                                                        |                       |      |                 |     |
| o 新しい URL を追加、対えば 'https://www.m                                                           | ql5.com' のように         |      |                 |     |

3-7. MT4を再起動して、3-6の設定内容を有効化する。

# 1つのチャートを単体で実行したい場合

## 4. テスター実行手順

4-1. [表示] → [ストラテジーテスター] を選択。

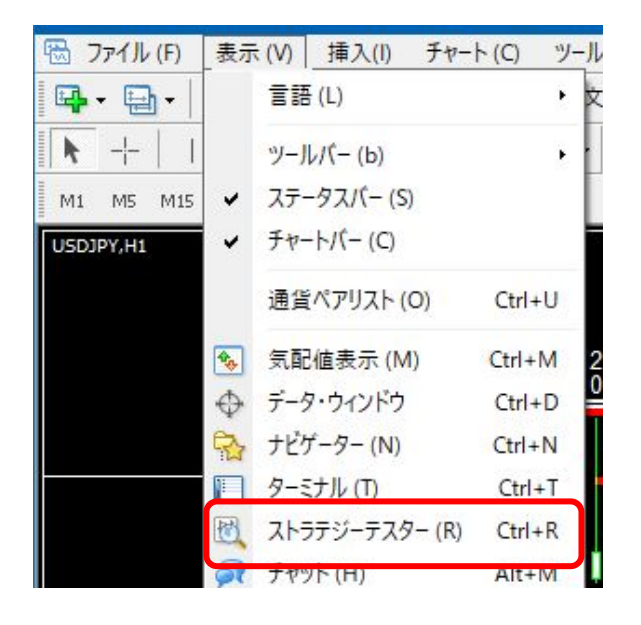

4-2.1番から7番まで設定し、「スタート」をクリックする。

- 1. エキスパートアドバイザー
- 2. YTool.ex4
- 3. 検証したい通貨ペア
- 4. 検証したい時間足
- 5. コントロールポイントを選択

- 6. 検証したい期間を指定
- 7. ビジュアルモードをONにする
- 8. スタート、ストップ(テスター終了)
- 9. 進行スピードの調整
- 10. 一時停止、再開ボタン

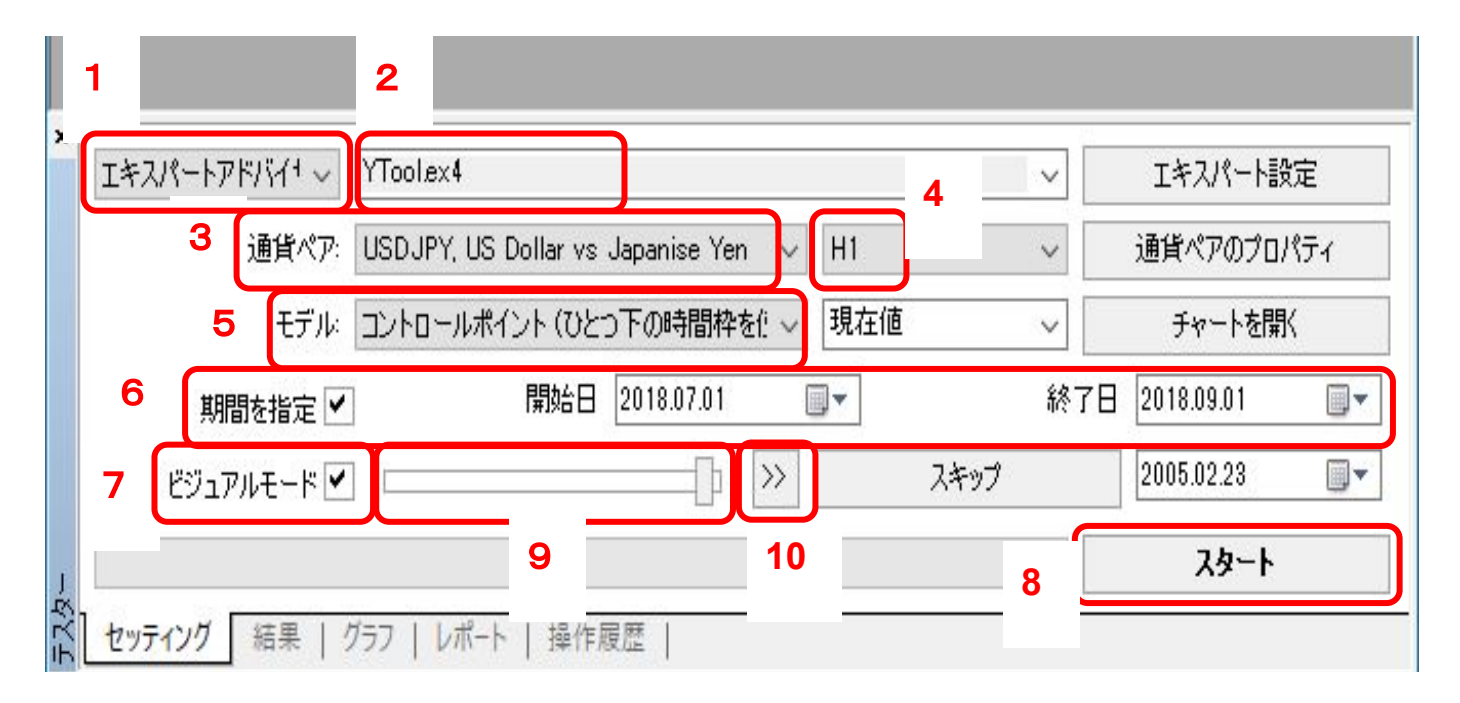

## 4-3. 手動売買パネルの説明

| 🚡 USDJPY., Daily (offline) 🗖 💌              | 🐵 USDJPY., H1 (visual)                                        |                                             |        |                  |
|---------------------------------------------|---------------------------------------------------------------|---------------------------------------------|--------|------------------|
| ▼ USDJPY.,Daily<br>109,690                  | USDJPY.,H1 1 2                                                |                                             |        | ノトローラー - 109.560 |
| 109.340                                     |                                                               |                                             | 売り     | 買い 109.460       |
|                                             | ŮĹ ↓ŧţĠŧŮ, …u0+°Ū <sup>↓</sup> , 1                            | 2                                           | 売り決済   | 料 買い決済 109.265   |
|                                             |                                                               | 1                                           |        | 全決済              |
|                                             |                                                               |                                             | 0.00   | 0.00             |
| 107.940                                     | 31                                                            |                                             | 0      | 0 109.044        |
| - 107.590                                   | b°t <sup>6</sup> Ì∎, Í <sup>†°</sup>                          | 3 1 + + + + + + + + + + + + + + + + + +     | 0      | 50000            |
| - 107.240                                   |                                                               | 5 7                                         | 2019.1 | 1.12 00:00:00    |
| - 106.890                                   | 1. n.                                                         |                                             | 高安(1   | 反で一時停止 108.775   |
| 106.540                                     | 4 <sup>0</sup>                                                |                                             | 高安(確   | 定)で一時停止 108.675  |
| 106.190                                     | 3                                                             | 0-00 11 Nov 04-00 11 Nov 12-00 11 Nov 20-00 |        | - 108.580        |
| (₩ us @ [ ₩ ] (₩ us @ ]                     |                                                               |                                             |        |                  |
| USDJPY.,Monthly   USDJPY.,Weekly   USD<br>× | PY,,H1 USDJPY,,M5 USDJPY,,Daily (offline) USDJPY,,H1 (visual) |                                             |        | · ·              |
| エキスパートアドバイ1 VToolex4                        |                                                               |                                             | ×      | エキスパート設定         |
| 通貨ペア: USDJPY, US Dollar、                    | s Japanese Yen                                                | ——————————————————————————————————————      | H1 ~   | 通貨ペアのプロパティ       |
| モデル: コントロールポイント (ひ                          | とつ下の時間枠を使ったおおまかな方法。結果(はあまり信頼性(はない)                            | マンジャン スプレッド:                                | 現在値 🗸  | チャートを開く          |
| 期間を指定 🖌 開始日                                 | 3 2019.11.12 ● 終了日 2020.12.23 ● *                             |                                             | 最適化 📃  | エキスパート編集         |
| ビジュアルモード 🗹 🗆                                | → スキップ 2019.11.23 U                                           |                                             |        |                  |
| 1                                           |                                                               |                                             |        | ストップ             |
| セッティング 結果 / グラフ / レポート / 操作                 | 履歴                                                            |                                             |        |                  |

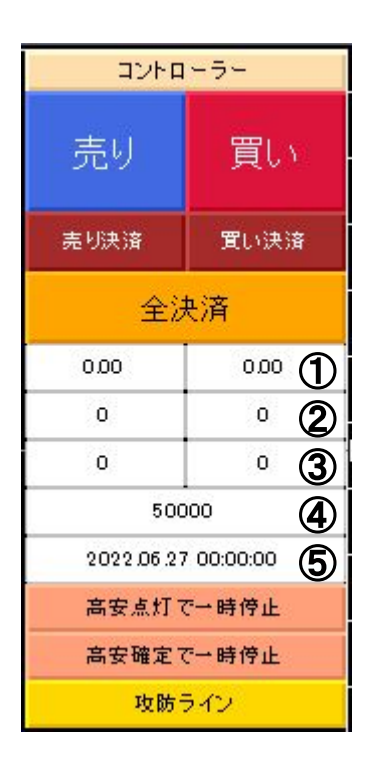

テスターを一時停止している最中にボタンを押した場合は、テ スターを再開したタイミングで機能する。 指値エントリーや指値決済はできず、すべて成行きでのトレー ドとなる。(ロット数は 0.1 固定)

- ①保有中のロット数
- 2 平均レート
- ③ pips損益
- ④ 有効証拠金
- ⑤ 日時

「高安点灯で一時停止」: 高安マークが点灯した時に一時停止する。 「高安確定で一時停止」: 高安マークが確定した時に一時停止する。 「攻防ライン」 : 攻防ラインを引く。

## 1時間足と日足を連動させたい場合

#### 5. テスターの準備作業(日足チャートの退避)

この準備作業は毎回実行する必要がある。

5-1. 手動でマーク付けしてある「日足チャート」を保存する。

日足チャートで、[チャート] → [定型チャート] → [定型として保存]を選択。

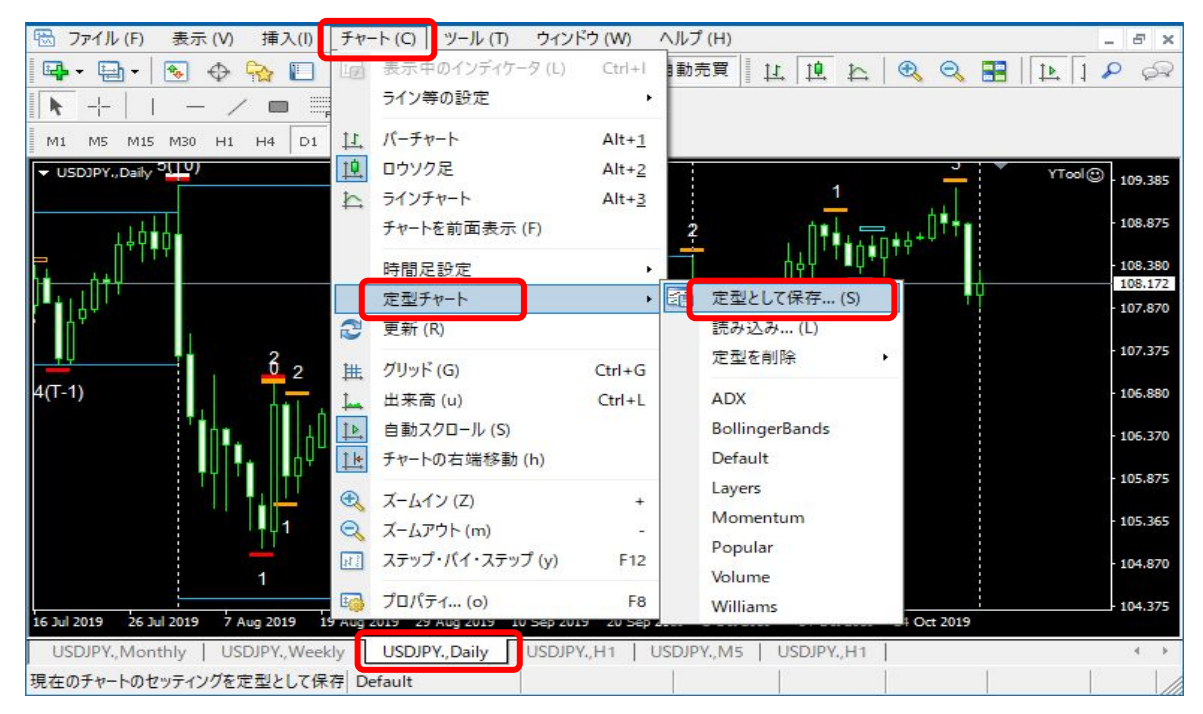

5-2. 名前(例: USDJPY\_D1)を入力して保存。2回目以降は上書き保存する。

| 🏧 名前を付けて保存                                           |                       |                 |                | ×        |
|------------------------------------------------------|-----------------------|-----------------|----------------|----------|
| $\leftrightarrow \rightarrow \neg \uparrow$ - « F5F4 | A9C0D0470 → templates | ڻ ~ ٿ           | templatesの検索   | م        |
| 整理 ▼ 新しいフォルダー                                        |                       |                 |                | EE • (?) |
| DoE82091 ^                                           | 名前                    | 更新日時            | 種類             | サイズ      |
| D952062;                                             | ADX.tpl               | 2019/06/12 14:1 | 5 TPL ファイル     | 1 KB     |
| F1DD1D6                                              | BollingerBands.tpl    | 2019/06/12 14:1 | 15 TPL ファイル    | 2 KB     |
| F4FB573[                                             | default.tpl           | 2019/06/12 15:0 | 08 TPL ファイル    | 1 KB     |
| F5FA9C0                                              | Layers.tpl            | 2019/06/12 14:1 | 5 TPLファイル      | 4 KB     |
| config                                               | Momentum.tpl          | 2019/06/12 14:1 | 5 TPL ファイル     | 2 KB     |
| history                                              | Popular.tpl           | 2019/06/12 14:1 | 5 TPL ファイル     | 2 KB     |
| logs                                                 | Volume.tpl            | 2019/06/12 14:1 | 5 TPL ファイル     | 2 KB     |
| MQL4                                                 | 📋 Williams.tpl        | 2019/06/12 14:1 | 5 TPL ファイル     | 2 KB     |
| ファイル名( <u>N</u> ): USDJPV                            | /_D1                  |                 |                | ~        |
| ファイルの種類( <u>T</u> ): Templa                          | te Files (*.tpl)      |                 |                | ~        |
| ▲ フォルダーの非表示                                          |                       |                 | 保存( <u>S</u> ) | キャンセル    |

5-3. 日足チャートを閉じておく。

(YSyncが日足のオフラインチャートを生成して既存チャートを上書きするため)

5-4. [表示] → [ストラテジーテスター] を選択。

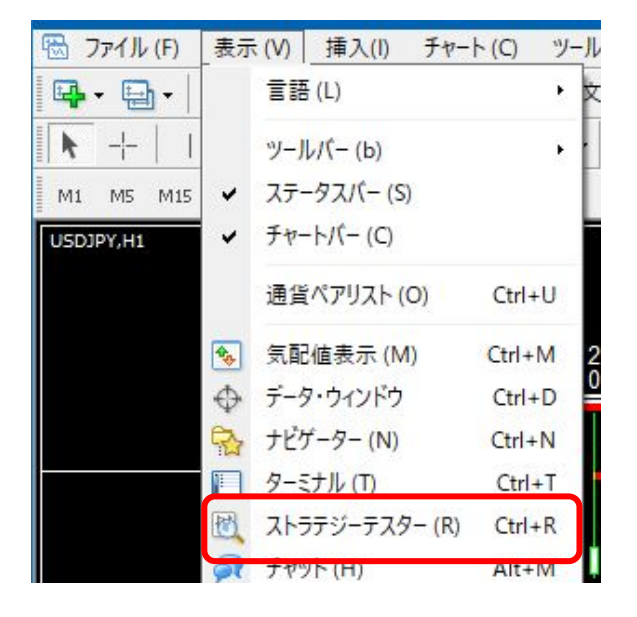

- 5-5.1番から7番まで設定し、「スタート」をクリックする。
  - 1. エキスパートアドバイザー
  - 2. YTool.ex4
  - 3. 検証したい通貨ペア
  - 4. 検証したい時間足
  - 5. コントロールポイントを選択

- 6. 検証したい期間を指定
- 7. ビジュアルモードをONにする
- 8. スタート、ストップ(テスター終了)
- 9. 進行スピードの調整

## 10. 一時停止、再開ボタン

| 1 2                              |                         |             | 1    |            |
|----------------------------------|-------------------------|-------------|------|------------|
| エキスパートアドバイ <sup>+</sup> ~ YToole | <4                      |             | 4    | エキスパート設定   |
| 3<br>通貨ペア: USDJP                 | Y, US Dollar vs Japani: | se Yen 🗸 H1 | ~    | 通貨ペアのプロパティ |
| 5 モデル: コントロ・                     | -ルポイント (ひとつ下の時          | 1間枠を作 〜 現在  | 値 ~  | チャートを開く    |
| 6 期間を指定 ✔                        | 開始日 2018.0              | )7.01       | 終了E  | 2018.09.01 |
| 7 เยี่วีนทินส - หั 🗹 🗔           |                         | ₽<br>₽      | スキップ | 2005.02.23 |
|                                  | 9                       | 10          | 8    | スタート       |
| セッティング 結果   グラフ   !              | /ポート   操作履歴             |             |      |            |

**5-6**. インディケータの YSyncをダブルクリックする。

または、テスター用のチャートにドラッグ&ドロップする。

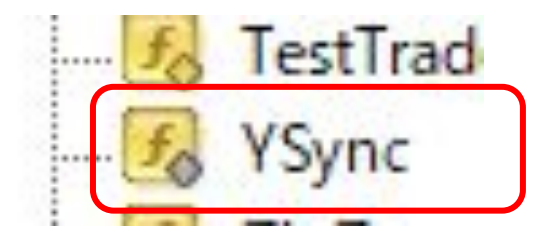

5-7.「全般タブ」で「DLLの使用を許可する」を有効にする。(初回のみ)

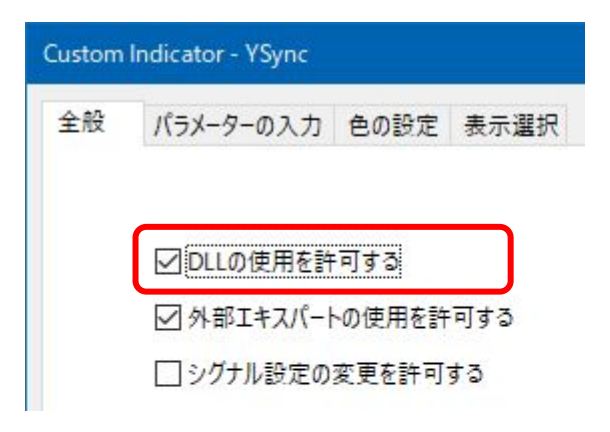

- 5-8.「パラメーターの入力」タブの PeriodMultiplier には、同期させる長期足 を作るための倍数を設定する。(毎回)
  - 通常、1時間足と日足を連動させるので、「24」を設定する。

| 全般 パラメーターの入力       | 色の設定表示選択               |  |  |  |
|--------------------|------------------------|--|--|--|
| 変数                 | 値                      |  |  |  |
| 10 Version         | 1.4                    |  |  |  |
| ab BuildInfo       | 2005.12.24 by wfy05@ta |  |  |  |
| 📖 PeriodMultiplier | 24                     |  |  |  |
| 123 OutputCSVFile  | 0                      |  |  |  |
| 👜 UpdateInterval   | 0                      |  |  |  |
| 🚑 Enabled          | true                   |  |  |  |
| 🔁 Debug            | false                  |  |  |  |

5-9. [ファイル] → [オフラインチャート] を選択。

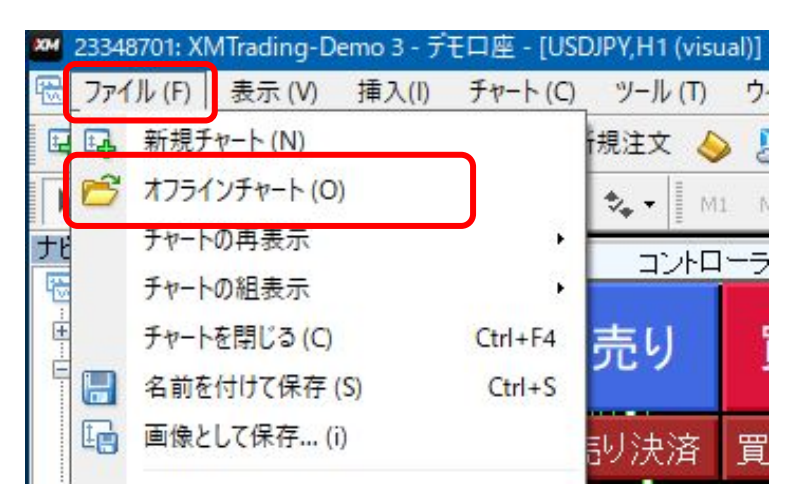

5-10. 生成した日足のオフラインチャートを選択

ストラテジーテスターで設定した通貨ペア、YSyncで生成した日足(USDJPY,Daily)を選択 する。

通常、「ストラテジーテスターで設定した開始日」と「オフラインチャートの終了日」が一致している。

| ヒストリー データ                  | 1% <u>-</u> | 差出人              | 終了               | ^ | 開(()) |
|----------------------------|-------------|------------------|------------------|---|-------|
| USDJPY,M1                  | 5339511     | 2005.01.10 02:31 | 2019.08.23 05:09 |   |       |
| USDJPY,M5                  | 1065203     | 2005.01.10 02:30 | 2019.07.24 14:20 |   |       |
| USDJPY,M15                 | 355295      | 2005.01.10 02:30 | 2019.07.19 06:30 |   |       |
| USDJPY,M30                 | 179190      | 2005.01.10 02:30 | 2019.08.23 23:30 |   |       |
| USDJPY,H1                  | 89678       | 2005.01.10 02:00 | 2019.08.23 23:00 |   |       |
| USDJPY,H4                  | 22847       | 2005.01.10 00:00 | 2019.08.23 20:00 |   |       |
| USDJPY,H10                 | 108         | 2016.11.22 12:00 | 2017.01.22 18:00 |   |       |
| USDJPY,Daily               | 43          | 2018.06.26 00:00 | 2018.08.23 00:00 |   |       |
| USDJPY,Weekly              | 756         | 2005.01.06 00:00 | 2019.07.28 00:00 |   |       |
| USDJPY,Monthly             | 297         | 1995.01.01 00:00 | 2019.07.01 00:00 |   |       |
| USDJPY.,M30                | 45233       | 2015.12.03 15:00 | 2019.07.26 23:30 |   |       |
| USDJPY.,H1                 | 24665       | 2015.08.06 07:00 | 2019.07.26 23:00 |   |       |
| USDJPY,H1 (Control points) | 3757        | 2018.06.26 08:00 | 2018.08.31 23:00 |   |       |
| USDJPY,H1 (Every tick)     | 309802      | 2018.06.26 08:00 | 2018.08.31 23:00 |   |       |

5-11. 連動して動く日足チャートには、自分で高安マークを付けてください。

(日足チャートに YToolを適用すると白マークが付くが、

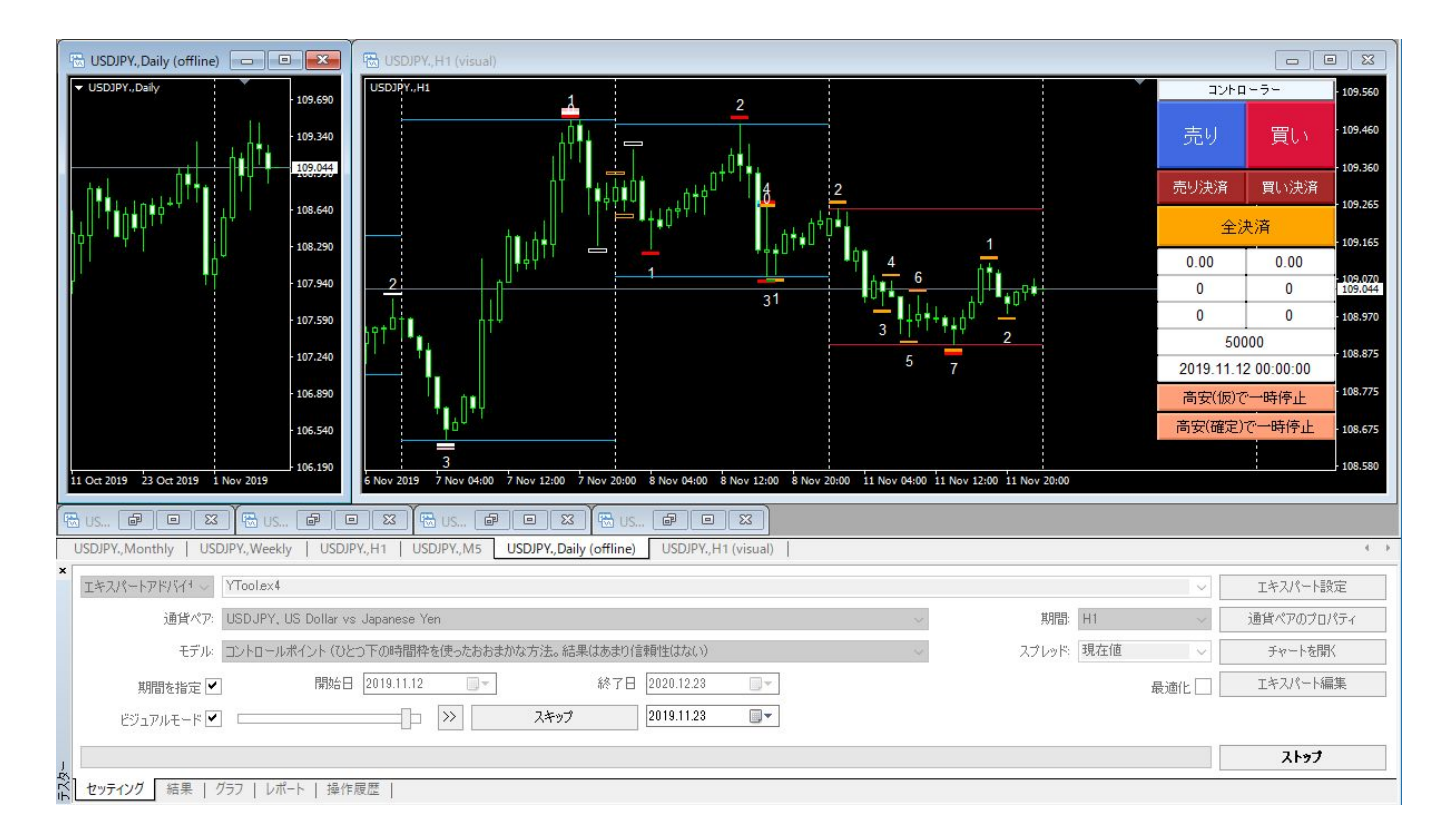

テスター再生実行後はマーク付けされない。)

## 5-12. 操作説明

| コントローラー   |                 |  |  |  |  |
|-----------|-----------------|--|--|--|--|
| 売り        | 買い              |  |  |  |  |
| 売り決済      | 買い決済            |  |  |  |  |
| 全江        | 央済              |  |  |  |  |
| 0.20      | 0.00 ①          |  |  |  |  |
| 109.147   | 0 (2)           |  |  |  |  |
| -14.5     | 0 3             |  |  |  |  |
| 499       | 971 <b>(4</b> ) |  |  |  |  |
| 2019.11.1 | 2 08:55:00 5    |  |  |  |  |
| 高安(仮)で    | 一時停止            |  |  |  |  |
| 高安(確定)    | で一時停止           |  |  |  |  |

テスターを一時停止している最中にボタンを押した場合は、テ スターを再開したタイミングで機能する。 指値エントリーや指値決済はできず、すべて成行きでのトレー ドとなる。

- ①保有中のロット数
- 2 平均レート
- ③ pips損益

④ 有効証拠金

⑤日時

6. レポート

6-1. トレード結果の確認

トレード訓練終了後、テスターの「ストップ」ボタンをクリックすると、「レポート」タブで結果を 確認できる。

1. 勝率、負率

2. 平均 勝ち pips、平均 負け pips

| n/a           | モデリング品質      | 3757                 | モデルティック数     | 1168     | 「テストバー数    |
|---------------|--------------|----------------------|--------------|----------|------------|
|               |              |                      |              | 1161     | 不整合チャートエラー |
| 現在値 (21)      | スプレッド        |                      |              | 50000.00 | 初期証拠金      |
| -5.85         | 総損失          | 92.54                | 総利益          | 86.69    | 純益         |
|               |              | 2 <mark>1.</mark> 67 | 期待利得         | 15.82    | プロフィットファクタ |
| 0.09% (45.65) | 相対ドローダウン     | 45.65 (0.09%)        | 最大ドローダウン     | 4.80     | 絶対ドローダウン   |
| 1 (100.00%)   | 買いポジション(勝率%) | 3 (66.67%)           | 売りポジション(勝率%) | 4        | 総取引数       |
| 1 (25.00%)    | 負率 (%)       | 3 (75.00%)           | 勝率(%)        | 1        |            |
| -5.85         | 敗トレード        | 62.40                | 勝トレード        | 最大       |            |
| -5.85         | 敗トレード        | 30.85                | 勝トレード        | 2 平均     |            |
| 1 (-5.85)     | 連敗(金額)       | 3 (92.54)            | 連勝(金額)       | 最大       |            |
| -5.85 (1)     | 連敗(トレード数)    | 92.54 (3)            | 連勝(トレード数)    | 最大       |            |
| 1             | 連敗           | 3                    | 連勝           | 平均       |            |

## 7. 日足チャートの復活

トレード訓練の終了後、日足チャートを元に戻す。

7-1. テスターで使用した日足チャートと1時間足チャートを閉じる。

7-2. 新規にドル円のチャートを表示する。

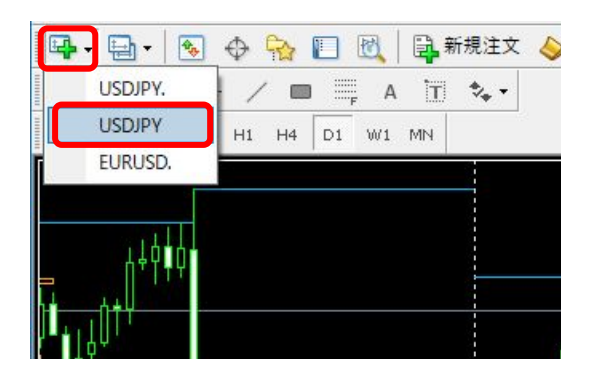

7-3. 表示する時間足を日足「D1」にする。

7-4. [チャート] → [定型チャート] → [USDJPY\_D1]を選択して、チャートを復活させる。

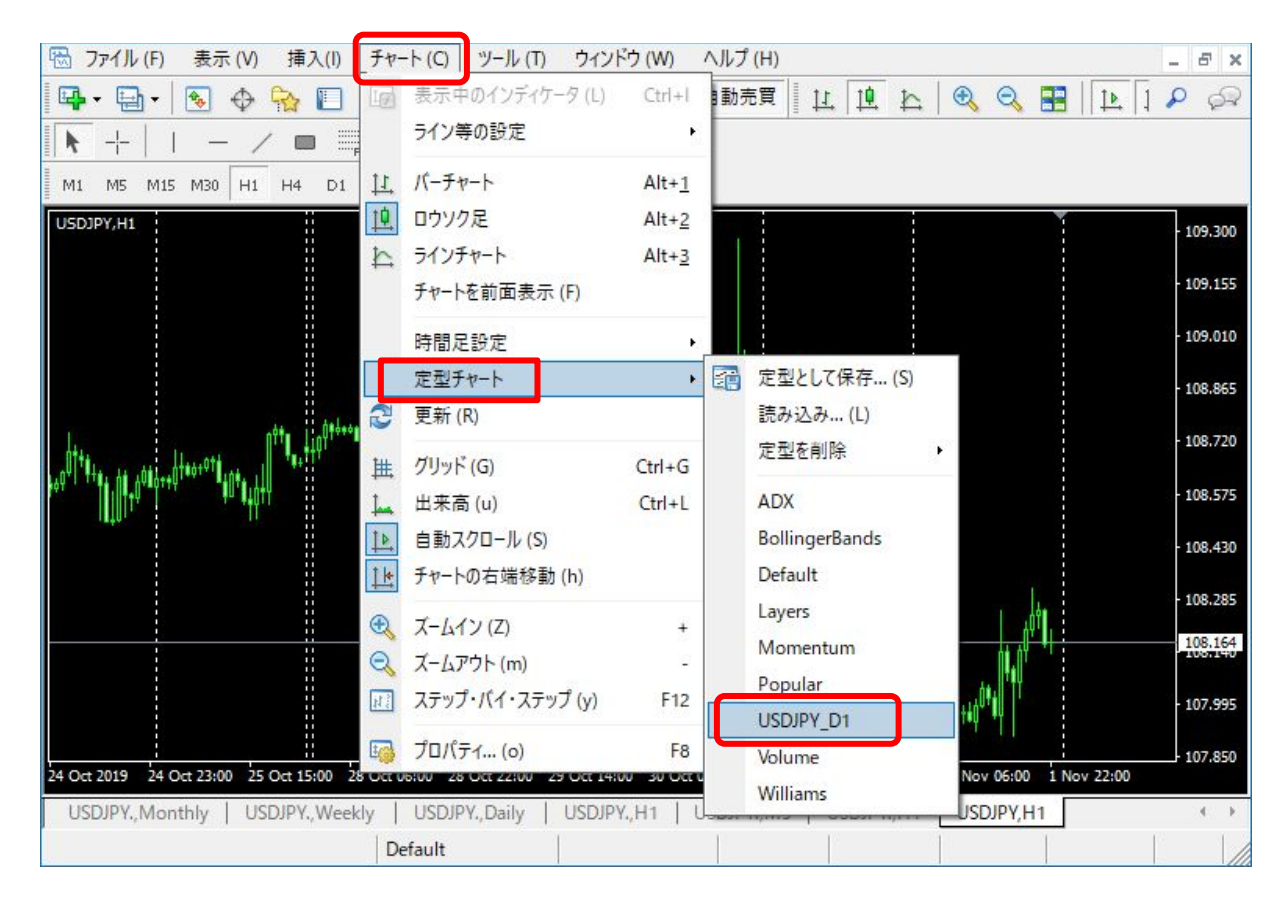

#### 8. よくある質問

- 8-1. YSyncを使って長期足と連動させることができますが、 複数の長期足チャートと連動させることはできますか?
- ⇒ はい、可能です。

通常、1時間足を基に24倍した日足チャートを連動させますが、 もう一度 YSync を適用して、例えば 4倍を設定することで、 1時間足、4時間足、日足の3つのチャートを連動させることができます。

- 8-2. YSync で生成した日足のローソク足の本数が最初は少ないので、 日足の流れを十分に読み取ることができず、トレード訓練の精度が 落ちてしまいます。どうしたらいいですか。
- ⇒ YSyncが初期生成するローソク足の本数を増やすことは技術的に困難なため、 ある程度テスターを進ませて、日足の流れが見えてきた段階で、トレード 訓練を始めるようにしてください。
- 8-3. 過去何年分のチャート検証をしたらいいですか。
- ⇒ 直近1週間を何度も繰り返して検証することをおすすめします。
  「報道による突発的な値動き」や「重要な経済指標の発表」によって

テクニカルを無視した値動きが発生する場合があります。

それらの情報を把握している直近 1週間であれば、"変な動き"の理由を 知ったうえで検証することができます。

逆に、突発的な値動きの理由も分からないまま過去チャート検証する ことに意味を見出せません。

8-4. ストラテジーテスターの実行途中で MT4を終了し起動したら、

テスターのチャートが消えました。途中から実行できますか。

⇒ できません。再度、開始日付を指定して実行してください。